# Ändern oder Wiederherstellen des Kennworts für FTD über FXOS Chassis Manager

### Inhalt

Einführung Voraussetzungen Anforderungen Verwendete Komponenten Hintergrundinformationen Konfiguration Konfigurationen Überprüfung

## Einführung

In diesem Dokument wird beschrieben, wie Sie das Kennwort für eine Cisco FirePOWER Threat Defense (FTD)-Instanz über den Cisco FirePOWER eXtensible Operating System (FXOS) Chassis Manager ändern, selbst wenn Sie das aktuelle Kennwort nicht kennen.

### Voraussetzungen

#### Anforderungen

Cisco empfiehlt, dass Sie über Kenntnisse in folgenden Bereichen verfügen:

- Cisco FirePOWER Threat Defense (FTD)
- Cisco FirePOWER eXtensible Operating System (FXOS) Chassis-Manager

#### Verwendete Komponenten

- Cisco FirePOWER Threat Defense (FTD) 6.2.2 oder höher
- Cisco Firepower 4120 Security Appliance Version FXOS 2.2 oder höher

Die Informationen in diesem Dokument beziehen sich auf Geräte in einer speziell eingerichteten Testumgebung. Alle Geräte, die in diesem Dokument benutzt wurden, begannen mit einer gelöschten (Nichterfüllungs) Konfiguration. Wenn Ihr Netzwerk in Betrieb ist, stellen Sie sicher, dass Sie die potenziellen Auswirkungen eines Befehls verstehen.

### Hintergrundinformationen

In einigen Fällen müssen Netzwerkadministratoren aufgrund von Sicherheitsrichtlinien regelmäßig Kennwörter für Geräte ändern.

Außerdem kann es sein, dass ein Passwort für ein Gerät verloren geht und wiederhergestellt werden muss.

Bei FTD-Instanzen über die Security Appliances FP41xx und FP93xx kann dies über den FXOS Chassis Manager erfolgen.

### Konfiguration

#### Konfigurationen

So ändern Sie das Kennwort für Ihre FTD-AnwendungGehen Sie folgendermaßen vor:

Schritt 1: Melden Sie sich bei Chassis Manager mit einem Benutzernamen für die Administratorrechte an.

| Firepower                                         |
|---------------------------------------------------|
| Chassis Manager                                   |
| Username                                          |
| Password                                          |
|                                                   |
| Login                                             |
| Support : <u>tacificisco.com</u>   1-800-553-2447 |

Schritt 2: Navigieren Sie zur Registerkarte **Geräte**, und wählen Sie die Schaltfläche **Bearbeiten** für die entsprechende FTD-Anwendung aus.

| 0\  | erview Interfaces          | Logical Devices Securi                 | ty Engine Platform Settings                                  |                                                                                                    |                 |        | System Tools He | lp admin |
|-----|----------------------------|----------------------------------------|--------------------------------------------------------------|----------------------------------------------------------------------------------------------------|-----------------|--------|-----------------|----------|
| Log | ical Davica List           |                                        |                                                              |                                                                                                    |                 |        | C Refresh O Ad  | d Device |
|     | FTD1 Stan                  | dalone Status:ok                       |                                                              |                                                                                                    |                 |        |                 | 8 •      |
|     | Application                | Version                                | Management IP                                                | Gateway                                                                                                    | Management Port | Status |                 |          |
| -   | FTD                        | 6.2.2.81                               | 10.03.103.14                                                 | 10.03.103.1                                                                                                    | Ethernet1/7     | online |                 | •        |
|     | Ports:<br>Data Interfaces: | Ethernet1/1 Ethernet1/3<br>Ethernet1/4 | Attributes<br>Cluster<br>Firopow<br>Manage<br>HA-ROL<br>UUID | Operational Status : not-applicable rer Management IP : 10.0010011 ment URL : https://kis.01004 E : active : 514b3f64-4711 11 | -i              |        |                 |          |

Schritt 3: Wählen Sie das Symbol für die FTD-Instanz aus, wie im Bild gezeigt.

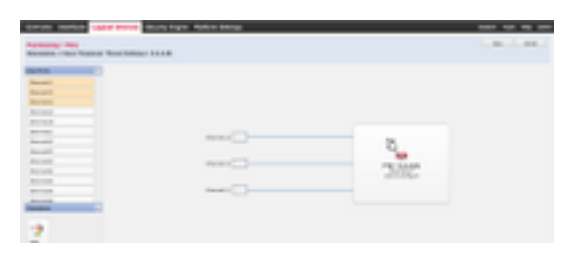

Schritt 4: Ein Konfigurationsfenster wird angezeigt. Navigieren Sie anschließend zur Registerkarte **Einstellungen**.

| reface Information    |             |   |  |
|-----------------------|-------------|---|--|
| Hanagement Interface: | Ethernet1/7 | * |  |
| Hanagement            |             |   |  |
| Address Type:         | IPv4 only   | ~ |  |
| Pv4                   |             |   |  |
| Management IP:        | 10.00.100.5 |   |  |
| Vetwork Mask:         |             |   |  |
| Network Gateway:      | 10,00,100,1 |   |  |
|                       |             |   |  |
|                       |             |   |  |
|                       |             |   |  |
|                       |             |   |  |
|                       |             |   |  |
|                       |             |   |  |
|                       |             |   |  |
|                       |             |   |  |

Schritt 5: Geben Sie Ihr neues Kennwort für die FTD-Anwendung in das Textfeld Kennwort ein.

| legistration Key:                  |             |   | Set: Yes |  |
|------------------------------------|-------------|---|----------|--|
| Confirm Registration Key:          |             |   |          |  |
| Password:                          | •••••       |   | Set: Yes |  |
| Confirm Password:                  |             |   |          |  |
| Firepower Management<br>Center IP: | 194-100-2-1 |   |          |  |
| Search domains:                    |             |   |          |  |
| Trewall Mode:                      | Transparent | * |          |  |
| ONS Servers:                       | 174.100.1.  |   |          |  |
| Fully Qualified Hostname:          |             |   |          |  |
| Eventing Interface:                |             | ٣ |          |  |
|                                    |             |   |          |  |
|                                    |             |   |          |  |
|                                    |             |   |          |  |

Schritt 6: Geben Sie Ihr neues Kennwort erneut in das Textfeld Kennwort bestätigen ein.

**Hinweis:** Starten Sie das Gerät auf FXOS-Ebene neu, bevor das neue Kennwort in Kraft tritt.

#### Bootstrap Settings Update Confirmation

Updating the bootstrap settings from the Firepower Chassis Manager is for disaster recovery only; we recommend that you instead change bootstrap settings in the application. To update the bootstrap settings from the Firepower Chassis Manager, click **Restart Now:** the old bootstrap configuration will be overwritten, and the application will restart. Or click **Restart Later** so you can manually restart the application at a time of your choosing and apply the new bootstrap settings (Logical Devices > Restart).

Note: For FTD, if you change the management IP address, be sure to change the device IP address in FMC (Devices > Device Management > Device tab > Management area). This task is not required if you specified the NAT ID instead of the device IP address in FMC.

| Restart Now    | Restart Later  | Cancel  |  |
|----------------|----------------|---------|--|
| account are to | ACCOUNT ADDICE | Chirten |  |

# Überprüfung

Melden Sie sich über SSH bei Ihrer FTD-Anwendung an, um sicherzustellen, dass Ihr neues Kennwort korrekt angewendet wurde.